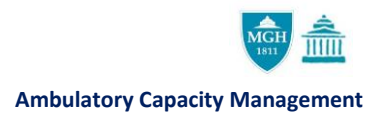

## ADDING UNAVAILABLE TIME TIP SHEET

In EPIC, unavailable time can be used for any time that should be unavailable for scheduling appointments in a provider's template such as vacations, chart review, meetings, etc.

Setting Unavailable Time in a template:

- 1. Open and log into EPIC.
- 2. In EPIC, navigate to your tool bar, located at the top of the page, and select **Epic>Scheduling>Templates>Edit Template**.

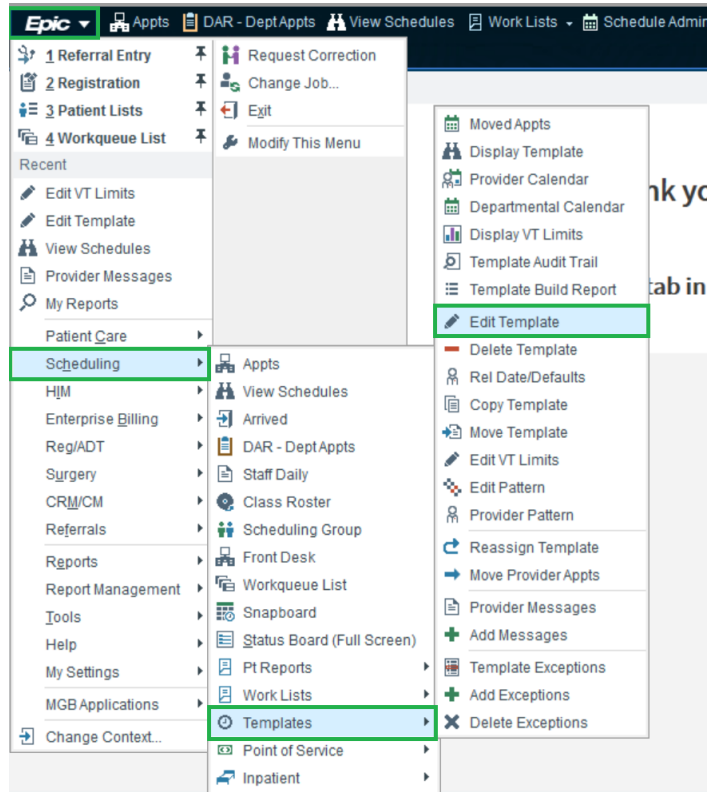

## 3. Search for the provider, click Accept.

| <u>ې</u>                 | Provider/Resou   | rce Select       | _ <b>D</b> X     |
|--------------------------|------------------|------------------|------------------|
| Search:                  |                  |                  | Q                |
| ⑦ Enter text above to be | gin your search. |                  |                  |
|                          |                  |                  |                  |
|                          |                  |                  |                  |
|                          |                  |                  |                  |
|                          |                  |                  |                  |
|                          |                  |                  |                  |
|                          |                  |                  |                  |
|                          |                  |                  |                  |
|                          |                  |                  |                  |
|                          |                  |                  |                  |
|                          |                  |                  |                  |
| 0 records loaded.        |                  |                  |                  |
|                          |                  | ✓ <u>A</u> ccept | X <u>C</u> ancel |

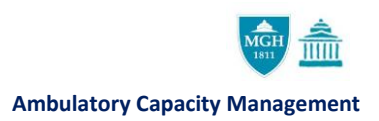

- 4. On the provider's template, select the time you want to set unavailable by right clicking on the slot.
- 5. Select **Set Time Unavailable**, then select a reason for making the time unavailable.
  - Please note, you may enter a comment explaining the unavailable time in more detail.

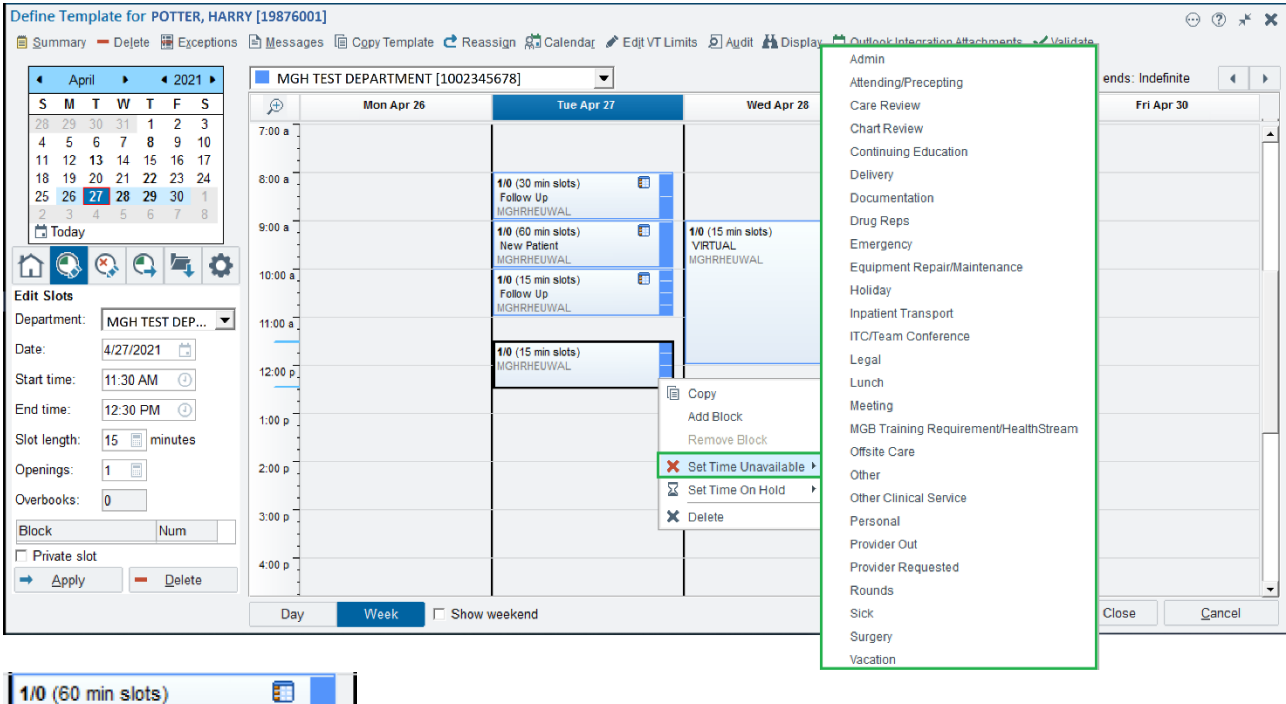

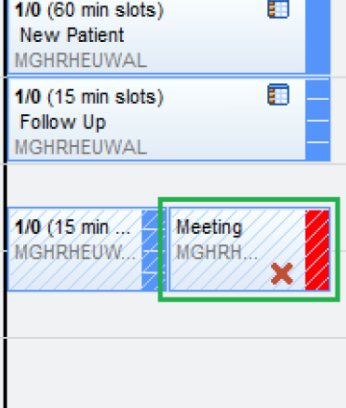

6. Click File.

Setting Unavailable Day in a template:

- 1. To set a full day as unavailable on a provider's schedule, right click on the date at the top of the template.
- 2. Select **Set Day Unavailable**. Then select the reason for making the day unavailable. Please note, you may enter a comment explaining the unavailable time in more detail.

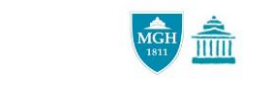

## **Ambulatory Capacity Management**

| Define Template for POTTER, HARR | Y [19876001]               |                                          |                                     |                                      | $\odot$                               | ? ж   | ×   |
|----------------------------------|----------------------------|------------------------------------------|-------------------------------------|--------------------------------------|---------------------------------------|-------|-----|
| 🗏 Summary - Delete 🔚 Exceptions  | 🖹 Messages 🔋 Copy Template | e Ċ Reassign 🛱 Calendar 🖋 Edit VT Limits | 🤌 Audit 🕌 Display 🛗 Ou              | tlook I <u>n</u> tegrat <sup>i</sup> | Attachmente 🖌 Validate                | -     |     |
| ▲ April ▶ < 2021 ▶               | MGH TEST DEPARTMENT        | [1002345678]                             |                                     | Release da                           | Admin<br>Attending/Precenting         |       | •   |
| S M T W T F S                    | (D) Mon Apr 26             | Tue Apr 27                               | Wed Apr 28                          |                                      | Care Review                           |       |     |
| 28 29 30 31 <b>1 2 3</b>         | 7:00 a                     | UE Copy Day                              |                                     |                                      | Chart Review                          |       |     |
| 4 5 6 7 8 9 10                   | 1.00 a                     | Copy Day (All Departments)               |                                     |                                      | Continuing Education                  |       | Ĥ   |
| 11 12 13 14 15 16 17             | 1                          | Paste slot at 10:00 AM                   |                                     |                                      | Delivery                              |       |     |
| 25 26 27 28 29 30 1              | 8:00 a                     | Paste From Clinboard                     |                                     | 1/0 (30 min<br>Follow Up             | Documentation                         |       |     |
| 2 3 4 5 6 7 8                    |                            | Delete All Slote                         |                                     | MGHRHEUV                             | Drug Ropp                             |       |     |
| 📩 Today                          | 9:00 a                     | Delete All Clots (All Departments)       | i slots) 🔲 🗖                        | 1/0 (60 min                          | Emereose :                            |       |     |
|                                  |                            | Delete All Slots (All Departments)       |                                     | New Patier                           | Energency                             |       |     |
|                                  | 10:00 a                    | Set Day Unavailable                      | MGH TEST DEPARTM                    | AENT 🕨                               | Equipment Repairmantenance            |       |     |
| Edit Slots                       |                            | Set Day On Hold                          | <ul> <li>All Departments</li> </ul> |                                      | Holiday                               |       |     |
| Department: MGH TEST DEP 💌       | 11:00 a                    |                                          |                                     | In of the Lot                        | Inpatient Transport                   |       |     |
| Date: 4/26/2021                  |                            | 1/0 (15 min slots)                       | _                                   |                                      | ITC/Team Conference                   |       |     |
|                                  | 12:00 p                    | Consult                                  |                                     |                                      | Legal                                 |       | - 1 |
| Start time: 11:30 AM ()          |                            |                                          |                                     |                                      | Lunch                                 |       |     |
| End time:                        | 1 100 -                    |                                          |                                     |                                      | Meeting                               |       |     |
| Slot length: 15 Iminutes         | 1.00 p                     |                                          |                                     |                                      | MGB Training Requirement/HealthStream |       |     |
|                                  |                            |                                          |                                     |                                      | Offsite Care                          |       |     |
| Openings: 1                      | 2:00 p                     |                                          |                                     |                                      | Other                                 |       |     |
| Overbooks: 0                     |                            |                                          |                                     |                                      | Other Clinical Service                |       |     |
|                                  | 3:00 p                     |                                          |                                     |                                      | Personal                              |       |     |
| Block Num                        |                            |                                          |                                     |                                      | Provider Out                          |       |     |
| Private slot                     | 4:00 p                     |                                          |                                     |                                      | Provider Requested                    |       |     |
| → <u>A</u> pply — <u>D</u> elete |                            |                                          |                                     |                                      | Rounds                                |       | -   |
|                                  | Day Week                   | Show weekend                             |                                     |                                      | Sick                                  | ancel |     |
|                                  | Day WEEK                   |                                          |                                     |                                      | Surgany                               |       |     |
|                                  |                            |                                          |                                     | - I                                  | Vacation                              | -     |     |

3. Click File.

Things to keep in mind:

• You will receive a system warning if there are scheduled appointments or other template exceptions during the selected time.

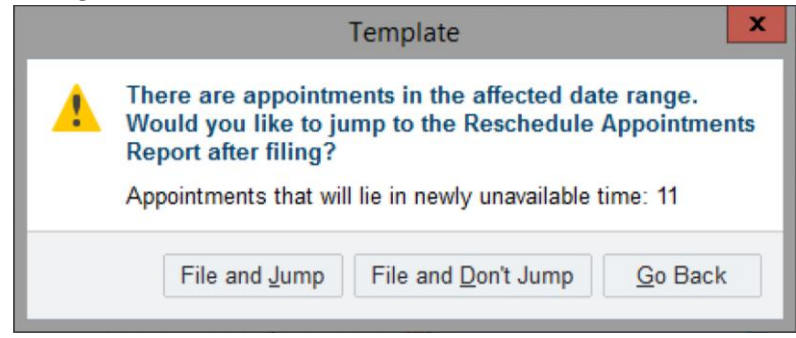

• Any patients scheduled during the time set as unavailable will need to be rescheduled. Please refer to the Reschedule report to access this list.